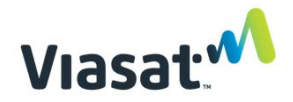

## Community WiFi Coverage - As-Built Report

Complete this document to finalize the installation process for community Wifi coverage extension points. Attach to the FSM work order with all required installation photos and screenshots. A photo of this document is acceptable.

Complete the following for each individual Access Point Installed. Upon completion of the Installations, capture the community coverage heatmap as instructed.

#### 1 Access Point #1

#### **1.1** Location Details

| Location Description: |  |
|-----------------------|--|
| Name:                 |  |
| WhatsApp Number:      |  |
| Address:              |  |
| Latitude              |  |
| Longitude             |  |

## 1.2 Installation Details:

| AP MAC:                                                              |                  |
|----------------------------------------------------------------------|------------------|
| Height of AP above Ground (meters):                                  |                  |
| Speed Test Result                                                    | Download (Mbps): |
|                                                                      | Upload (Mbps):   |
| Approximate Distance from Central AP<br>or Intermediate AP (meters): |                  |

- 1. Front of the house or building
- 2. View of AP and ground (in a single photo)
- 3. View of structural mount for AP
- 4. View of cable run
- 5. View of power source to POE injector
- 6. Screenshot of WiFi Signal Analyzer result on 2.4Ghz
- 7. Screenshot of WiFi Signal Analyzer result on 5Ghz

## 2 Access Point #2

## 2.1 Location Details

| Location Description: |  |
|-----------------------|--|
| Name:                 |  |
| WhatsApp Number:      |  |
| Address:              |  |
| Latitude              |  |
| Longitude             |  |

## 2.2 Installation Details:

| AP MAC:                                                               |                  |
|-----------------------------------------------------------------------|------------------|
| Height of AP above Ground (meters):                                   |                  |
| Speed Test Result                                                     | Download (Mbps): |
|                                                                       | Upload (Mbps):   |
| Approximate Distance from Central AP<br>or Intermediate AP (meters):: |                  |

- 1. Front of the house or building
- 2. View of AP and ground (in a single photo)
- 3. View of structural mount for AP
- 4. View of cable run
- 5. View of power source to POE injector
- 6. Screenshot of WiFi Signal Analyzer result on 2.4Ghz
- 7. Screenshot of WiFi Signal Analyzer result on 5Ghz

## 3 Access Point #3 (If Applicable)

## 3.1 Location Details

| Location Description: |  |
|-----------------------|--|
| Name:                 |  |
| WhatsApp Number:      |  |
| Address:              |  |
| Latitude              |  |
| Longitude             |  |

## 3.2 Installation Details:

| AP MAC:                                                               |                  |
|-----------------------------------------------------------------------|------------------|
| Height of AP above Ground (meters):                                   |                  |
| Speed Test Result                                                     | Download (Mbps): |
|                                                                       | Upload (Mbps):   |
| Approximate Distance from Central AP<br>or Intermediate AP (meters):: |                  |

- 1. Front of the house or building
- 2. View of AP and ground (in a single photo)
- 3. View of structural mount for AP
- 4. View of cable run
- 5. View of power source to POE injector
- 6. Screenshot of WiFi Signal Analyzer result on 2.4Ghz
- 7. Screenshot of WiFi Signal Analyzer result on 5Ghz

## 4 Access Point #4 (If Applicable)

## 4.1 Location Details

| Location Description: |  |
|-----------------------|--|
| Name:                 |  |
| WhatsApp Number:      |  |
| Address:              |  |
| Latitude              |  |
| Longitude             |  |

## 4.2 Installation Details:

| AP MAC:                                                               |                  |
|-----------------------------------------------------------------------|------------------|
| Height of AP above Ground (meters):                                   |                  |
| Speed Test Result                                                     | Download (Mbps): |
|                                                                       | Upload (Mbps):   |
| Approximate Distance from Central AP<br>or Intermediate AP (meters):: |                  |

- 1. Front of the house or building
- 2. View of AP and ground (in a single photo)
- 3. View of structural mount for AP
- 4. View of cable run
- 5. View of power source to POE injector
- 6. Screenshot of WiFi Signal Analyzer result on 2.4Ghz
- 7. Screenshot of WiFi Signal Analyzer result on 5Ghz

## 5 Access Point #5 (If Applicable)

## 5.1 Location Details

| Location Description: |  |
|-----------------------|--|
| Name:                 |  |
| WhatsApp Number:      |  |
| Address:              |  |
| Latitude              |  |
| Longitude             |  |

## 5.2 Installation Details:

- 1. Front of the house or building
- 2. View of AP and ground (in a single photo)
- 3. View of structural mount for AP
- 4. View of cable run
- 5. View of power source to POE injector
- 6. Screenshot of WiFi Signal Analyzer result on 2.4Ghz
- 7. Screenshot of WiFi Signal Analyzer result on 5Ghz

## 6 Wi-Fi Signal Tests

Using the app "<u>Coverage</u>", create a WiFi signal coverage map of the community using the "<u>WiFiman</u>" app (on laptops use <u>WiFi Analyzer</u>). It is recommended to drive around the community

Capture screenshots showing the coverage map of the community. (Example below)

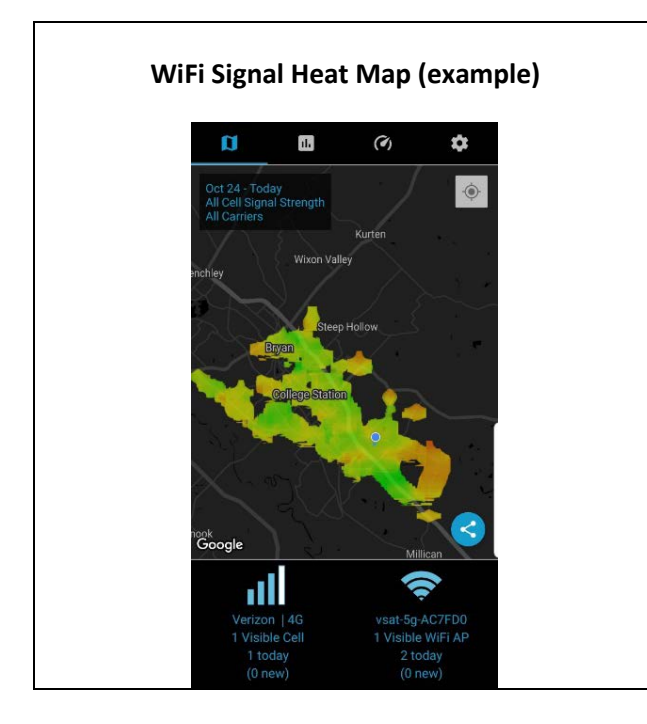

## Troubleshooting/Install Issues

Please describe any unexpected issues experienced during installation and/or suggestions for improvement on training documentation:

# Installation is not considered complete until all the requested documentation has been submitted and approved by the Installer Relations (Support) Team.